## **INSTALAR WEBAPK CONTROL DE ASISTENCIA DESDE EL CELULAR**

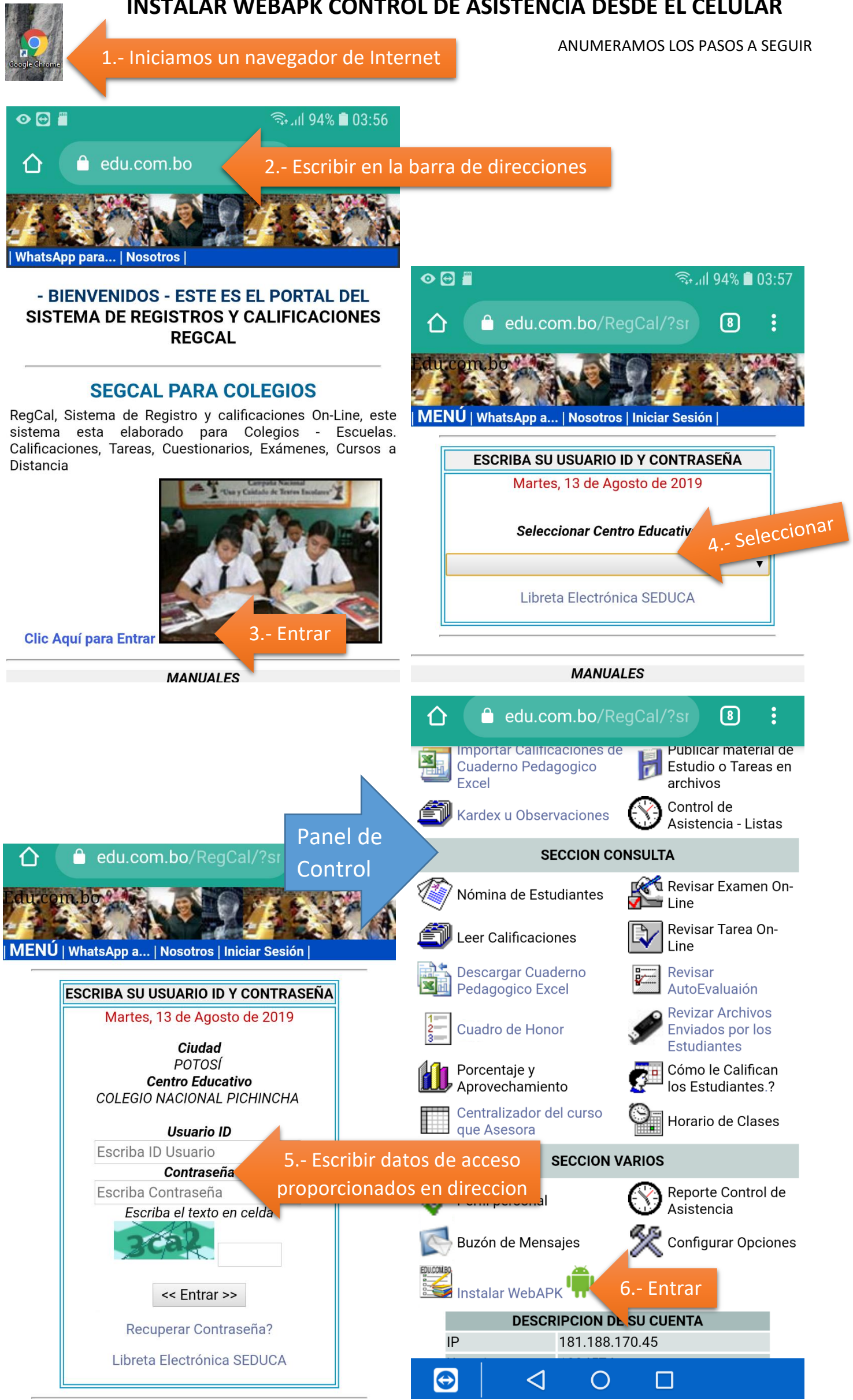

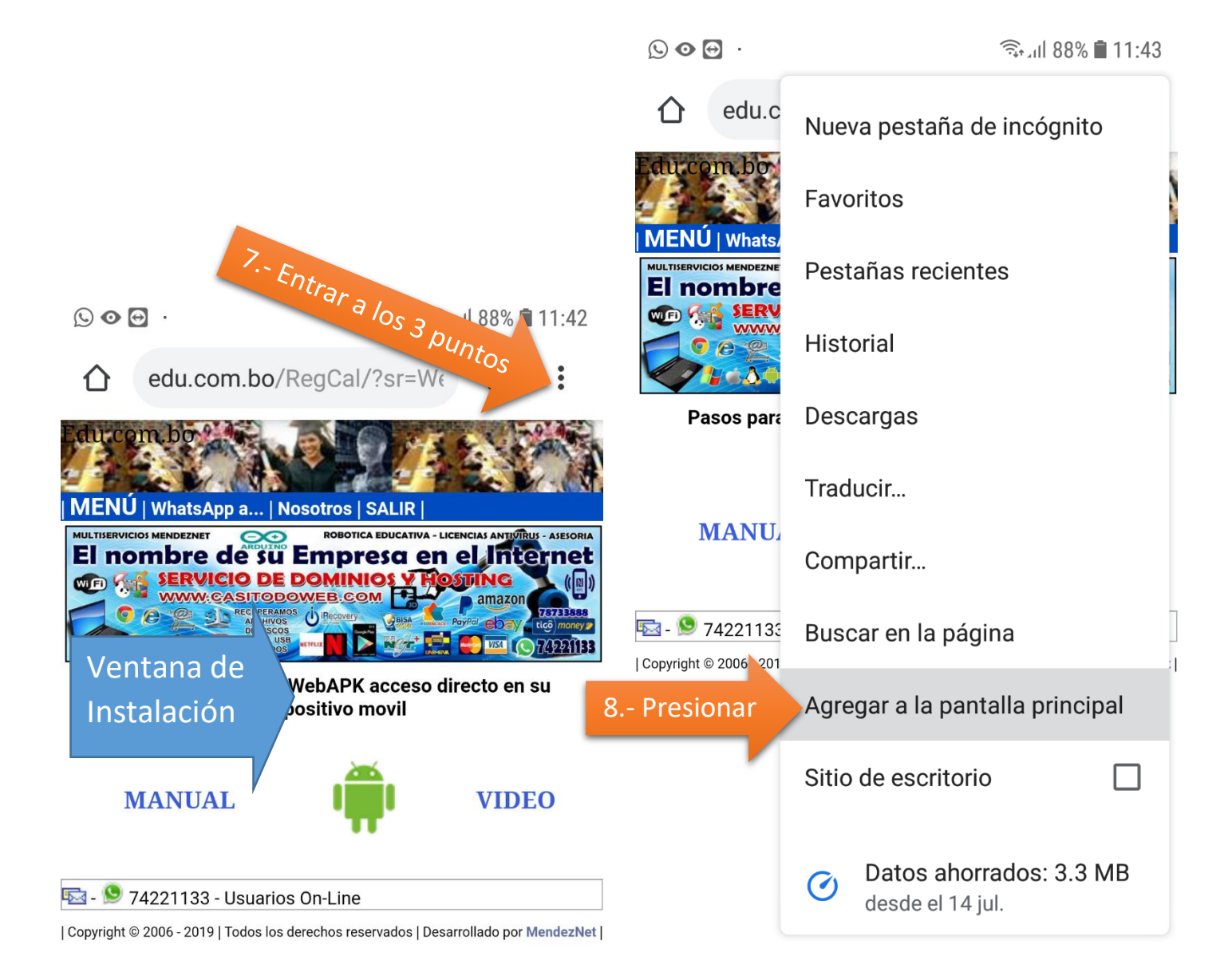

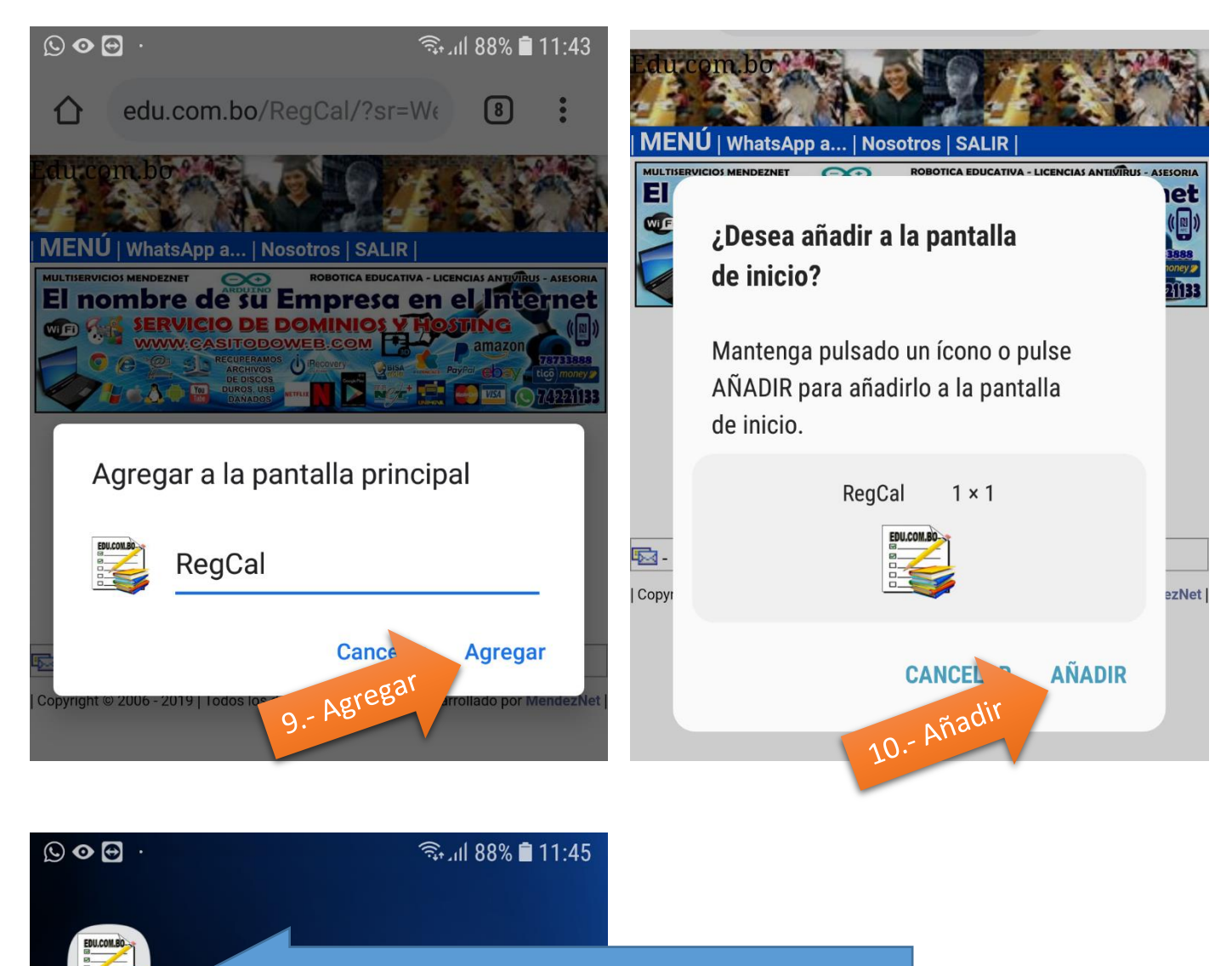

Acceso WebApk Instalado correctamente

RegCal